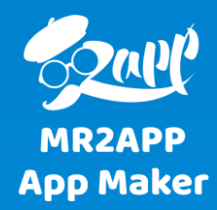

## آموزش تغییر فیلدهای فرم ثبت نام و ثبت سفارش

در لایسنس های نقره ای و طلایی این امکان وجود دارد که فیلدهای فرم ثبت نام و ثبت سفارش تغییر کند. این تغییرات می تواند شامل حذف، افزودن و یا تغییر عنوان فیلد باشد.

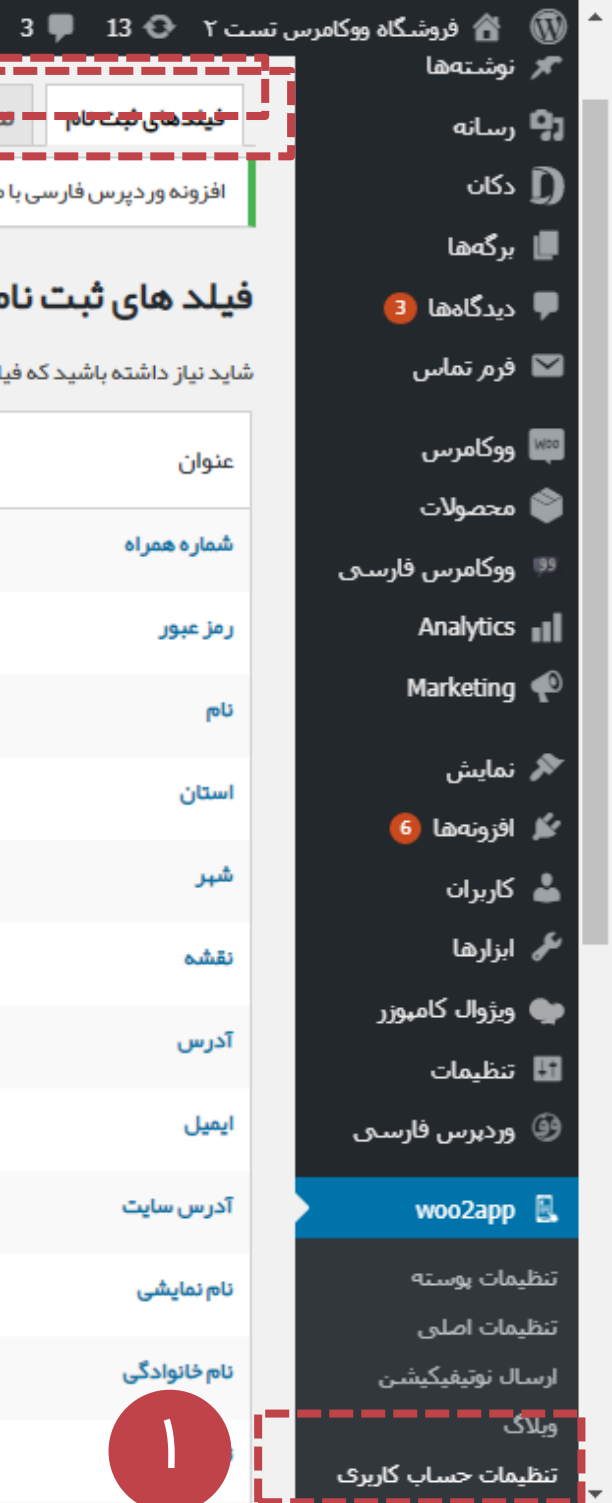

## تغییرات فرم ثبت نام

🕇 تازه دکان

افزونه ور دپرس فار سی با موفقیت نصب شد. لطفا <u>تنظیمات</u> را بر ر سی نمایید

شاید نیاز داشته باشید که فیلدهای ثبت نام را ویرایش و یا فیلدی اضافه کنید.

تنظيمات

<del>فیندهای ثبت نام – مع</del>لید

**فیلد های ثبت نام**انودن

عنوان

شماره همراه

ر مز عبور

ئام

استان

شہر

نقشه

آدرس

ايميل

آدرس سایت

نام نمایشی

نام خانوادگی

برای تغییر فیلدهای فرم ثبت نام از داخل افزونه -> تنظیمات حساب کاربری -> فیلدهای ثبت نام میتوانید اقدام کنید.

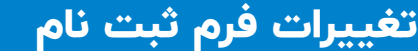

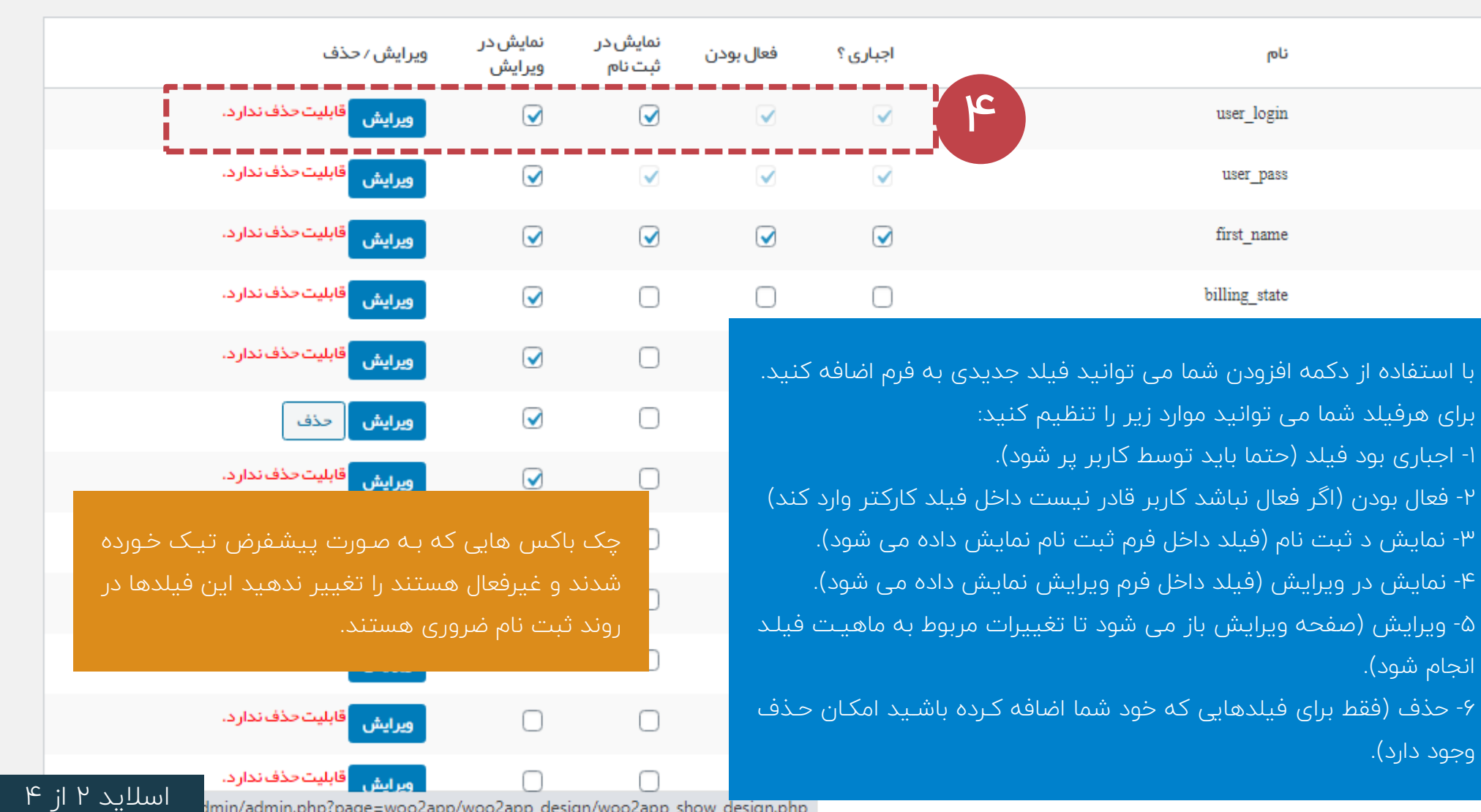

lmin/admin.php?page=woo2app/woo2app\_design/woo2app\_show\_design.php

| W    | 宿 فروشگاه ووکامرس       | ں تست                       | 📮 13 😋 Y                                  | 3 🕂 تازه                               | ίť                      |                          |
|------|-------------------------|-----------------------------|-------------------------------------------|----------------------------------------|-------------------------|--------------------------|
| 91   | رسانه                   |                             | یلدهای ثبت نام                            | تنظيمات پيام                           | تنظيمات                 |                          |
| D    | دكان                    |                             | فزونه ور دپر  فار  س                      | ، با موفقیت نصب                        | ىد. لطفا <u>تنظيمات</u> | را برر سی نمایید.        |
|      | برگەھا                  | 1                           |                                           |                                        |                         |                          |
| ₽    | دیدگاهها                | وي                          | رایش فیلد                                 |                                        |                         |                          |
|      | فرم تماس                | عنوا                        | ن                                         |                                        |                         |                          |
| Maa  | ووكامرس                 | â                           | مار ہ ھمر اہ                              |                                        |                         |                          |
| ٢    | محصولات                 | عنوا                        | نی که <i>در اپ دیده می</i> ن              | بود                                    |                         |                          |
| (95  | ووكامرس فارسني          | մեր                         | فابل ویر ایش نمی باش                      | د.                                     |                         |                          |
| al   | Analytics               | متا ز                       | یمی که برای زمینه دا                      | ئواہ در نظر گرفت                       | یشود در ثبت سهٔ         | مارش با همین نام         |
| P    | Marketing               | نوع                         |                                           |                                        |                         |                          |
| ×    | نمايش                   | ک                           | در متنی 🗸                                 |                                        |                         |                          |
| ¥    | افزونەھا 🌀              | اعتب                        | ار سنجی                                   |                                        |                         |                          |
| •    | کاربران                 | â                           | مارہ تلفن 🗸                               |                                        |                         |                          |
| æ    | ابزارها                 | پيش                         | فرض                                       |                                        |                         |                          |
| ٠    | ويژوال کامبوزر          |                             |                                           |                                        |                         |                          |
| 5    | تنظيمات                 | پيشر                        | <i>فرضی ک</i> ه <i>برای فیل</i> د         | در نظر گرفته شد                        |                         |                          |
| 9    | وردپرس فارسـی           |                             | اجباری؟ (اجباری بودر                      | ی <i>فیلد را مشخص</i>                  | (عنکر                   |                          |
| R    | woo2app                 |                             | فعال بودن (مشخص ر                         | یکند ، کاربر می:<br>                   | ند پیشفرض <i>را وی</i>  | <u>ر</u> ایش کند یا خیر) |
| تنظر | مات بوسته               | <ul><li></li><li></li></ul> | نمایش در فرم تبت ت<br>نمایش در فرم ویرایش | م کاربر<br>کاربر                       |                         |                          |
| تنظب | بینات پوشت<br>ہمات اصلی |                             |                                           | ,,,,,,,,,,,,,,,,,,,,,,,,,,,,,,,,,,,,,, |                         |                          |
| ارسا | ال نوتىفىكىشـن          | 9                           | رایش                                      |                                        |                         |                          |

درصورتی که می خواهید برای ثبت نام و یا ورود از شماره همراه استفاده کنید می توانید عنوان فیلد user-login را به شماره همراه تغییر دهید. برای اینکه کاربر فقط بتواند شماره تلفن وارد کند مـی توانیـد اعتبارسنجی را روی شماره تلفن تنظیم کنید.

> اب دیدہ میشود ش نمی باشد. user\_login رای زمینه دلخواه در نظر گرفته میشود در ثبت سفارش با همین نام ارسال میشود.  $\sim$ ن ۷ ه برای فیلد در نظر گرفته شده است. اجباری بودن فیلد را مشخص می کند) ن (مشخص میکند ، کاربر می تواند پیشفرض را ویرایش کند یا خیر ) فرم ثبت نام کاربر فرم ويرايش كاربر

🕇 تازه دکان

3 🛡

13

وبلاگ

تنظيمات حساب كاربرى

تنظيمات سفارش

در صفحه ویرایش عنوان فیلد، نام (با حروف انگلیسی باشـد)، نـوع (كـادر متنـى، ليسـت كشـويى، نقشـه و..)، اعتبارسنجی (شماره تلفن، رمز، ایمیل و..) و مقدار پیش فرض برای فیلد تنظیم می شود.

3 🛡 13 😳 ۲ فروشگاه ووکامرس تست ۲ 😳 13 👘 کان

| <b>ר, ا</b> رسانه            | فیلدهای ثبت سفار ش                                          |                           |
|------------------------------|-------------------------------------------------------------|---------------------------|
| 🕽 دکان                       | افزونه ور دپرس فار سی با موفقیت نصب شد. لطفا <u>تنظیمات</u> | <u>ت</u> را برر سی نمایید |
| 📕 برگەھا                     |                                                             |                           |
| 루 دیدگاهها 🕄                 | فیلد های ثبت سفارش افزودن                                   |                           |
| 💟 فرم تماس                   | عنوان                                                       | ئام                       |
| 💷 ووکامرس                    | ئام                                                         | name                      |
| 📦 محصولات                    | شغل شما                                                     | jobs                      |
| 🥬 ووکامرس فارسـی             |                                                             | city                      |
| Analytics                    | سپر                                                         | city                      |
| Marketing 🌪                  | استان                                                       | state                     |
| 🖈 نمایش                      | آدرس                                                        | ress_1                    |
| 🖌 افزونەھا 🌀                 |                                                             | nhone                     |
| 👗 کاربران                    |                                                             |                           |
| 🎤 ابزارها                    | مکان تحویل سفار ش                                           | r_map                     |
| 🌪 ویژوال کامبوزر             | نام خانوادگی                                                | name                      |
| 🖬 تنظیمات                    | 2                                                           | race )                    |
| @ وردپرس فارسـی              | ادرس 2                                                      | 1035_2                    |
| woo2app 🖳                    | كدپستى                                                      | stcode                    |
| تنظيمات پوسته                | کشور                                                        | ountry                    |
| تنظیمات اصلی                 | . Ind                                                       | email                     |
| ارسال نوتیفیکیشـن<br>م       | ايمين                                                       | Cinan                     |
| وبلات<br>تنظیمات جساب کاربری | ات مشتری                                                    | r_note                    |
| تنظروات سرفارش               |                                                             |                           |

## تغييرات فرم ثبت سفارش

برای تغییر فیلدهای فرم ثبت سفارش از داخل افزونه -> تنظیمات سفارش -> فیلدهای ثبت سفارش میتوانید اقدام کنید.

| في | <b>لد های ثبت سفار ش</b> <sup>افزودن</sup> |               |          |              |              |                          |             |
|----|--------------------------------------------|---------------|----------|--------------|--------------|--------------------------|-------------|
| 2  | وان                                        | نام           | اجباری ؟ | فعال بودن    | نمایش        | ویرایش / حذف             |             |
| U  | r                                          | first_name    | $\Box$   | $\checkmark$ | $\checkmark$ | ويرايش قابليت حذف ندارد. |             |
| ۵  | ﻐﻞ ﺷﻤﺎ                                     | jobs          | $\Box$   | $\checkmark$ | $\checkmark$ | ويرايش حذف               |             |
| ۵  | +ر                                         | city          | $\Box$   | $\checkmark$ | $\checkmark$ | ويرايش قابليت حذف ندارد. |             |
| al | ىتان                                       | state         | $\Box$   | $\checkmark$ | $\checkmark$ | ويرايش قابليت حذف ندارد. |             |
| л  | رس.                                        | address_1     | $\Box$   | $\checkmark$ | $\checkmark$ | ويرايش قابليت حذف ندارد. |             |
| 5  | فن                                         | phone         | $\Box$   | $\checkmark$ | $\checkmark$ | ويرايش قابليت حذف ندارد. |             |
| ۵  | کان تحویل سفار ش                           | _order_map    |          | $\checkmark$ | $\checkmark$ | ويرايش حذف               |             |
| U  | م خانوادگی                                 | last_name     | $\Box$   |              | $\Box$       | ويرايش قابليت حذف ندارد. |             |
| л  | رس 2                                       | address_2     |          |              | $\Box$       | ويرايش قابليت حذف ندارد. |             |
| 5  | دپستی                                      | postcode      |          |              | $\Box$       | ويرايش قابليت حذف ندارد. |             |
| ٢  | شور                                        | country       |          |              | $\Box$       | ويرايش قابليت حذف ندارد. |             |
| el | میل                                        | email         |          |              |              | ويرايش قابليت حذف ندارد. |             |
|    | ات مشتری                                   | customer_note |          |              | $\Box$       | ويرايش قابليت حذف ندارد. |             |
|    |                                            | kh_name       |          |              |              | وبرایش حذف               | اسلاید ۴ از |